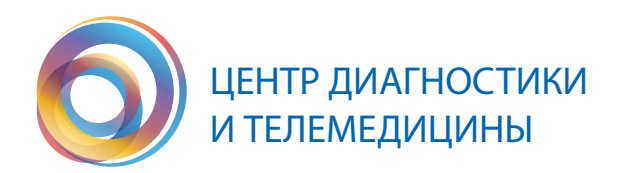

# ИНСТРУКЦИЯ

#### по работе на портале MTS Link

ГБУЗ «Научно-практический клинический центр диагностики и телемедицинских технологий Департамента здравоохранения города Москвы»

Москва, 2024

## 1.

Для начала, необходимо выбрать интересующий вас вебинар из расписания или архива, которые находятся на нашем сайте telemedai.ru. Открыв меню, выберите вкладку **«Образование»**, далее **«Вебинары»**.

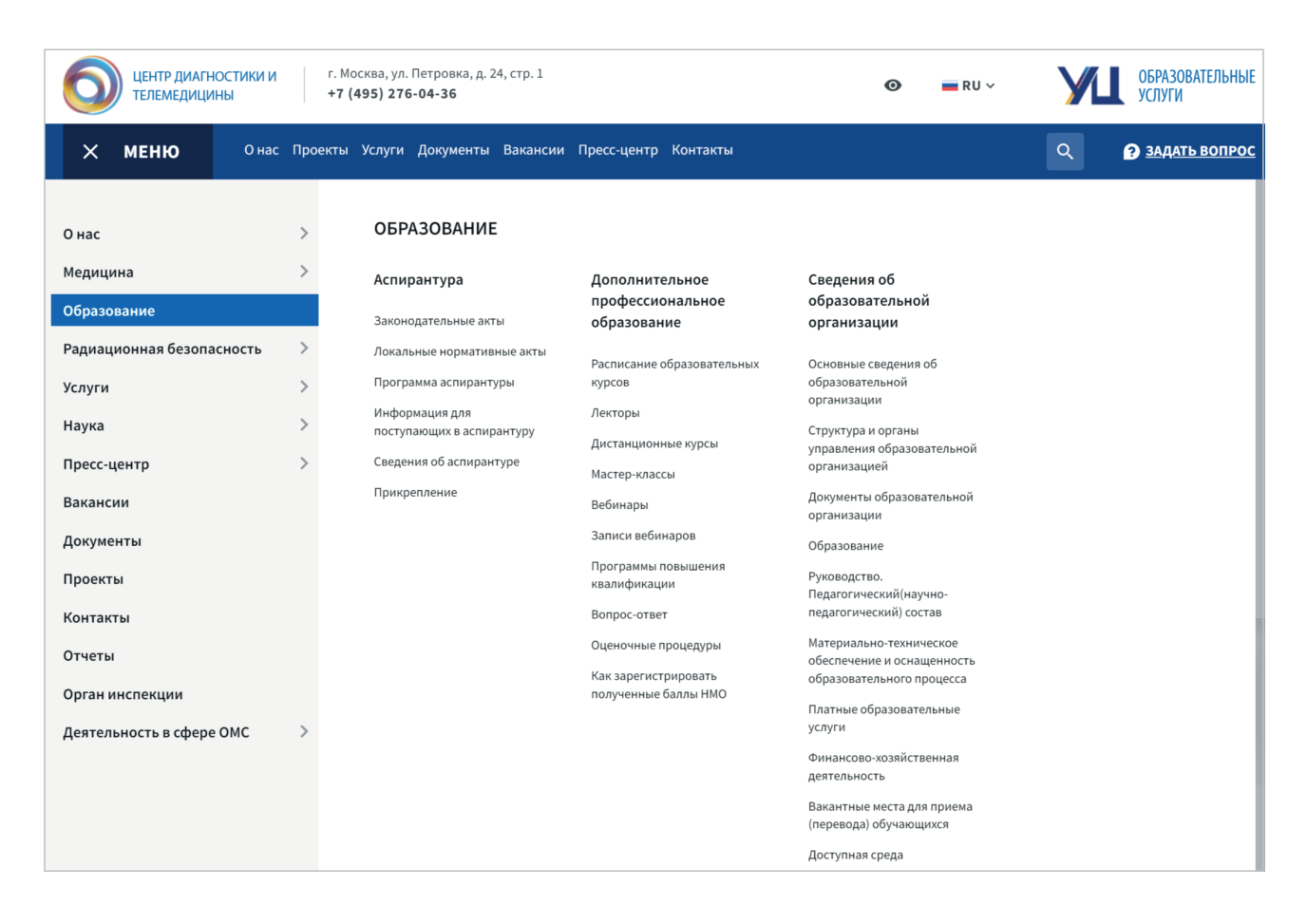

### 2.

В открывшемся окне, используя фильтры, вы сможете быстро подобрать интересующий вебинар.

| Воспользуйтесь поисковым фильтром |  |                   |                     |              |                  |         |  |
|-----------------------------------|--|-------------------|---------------------|--------------|------------------|---------|--|
| Для кого                          |  | Серии вебинаров 🔍 | Сфера интересов 🛛 🤝 | $\mathbf{X}$ | Я ищу сверхразум | Q поиск |  |
|                                   |  |                   |                     |              |                  |         |  |

# 3

Далее необходимо нажать кнопку **«Зарегистрироваться»** и заполнить все поля в всплывшем окне и еще раз нажать **«Зарегистрироваться»**. После чего появится уведомление об успешной регистрации. Так же на почте, вы увидите письмо с кнопкой для подключения к трансляции.

| 6 июня 18:00 Москва 🖬 добави<br>ведуцие<br>ППКЦ <b>дит дзм</b>                             | Регистрация на мероприятие<br>«Воспалительные заболевания<br>почек»                                                                                                    | Вебинар начнётся через<br>2 месяца<br>Начало: 6 июн. 2024<br>Зарегистрироваться |
|--------------------------------------------------------------------------------------------|----------------------------------------------------------------------------------------------------|---------------------------------------------------------------------------------|
| Воспалительны                                                                              | Электронная почта<br>test98@mail.ru                                                                                                    | і Пройти тест системы                                                           |
| Уважаемые слушатели!                                                                       | Фамилия<br>Иванов                                                                                                    |                                                                                 |
| Приглашаем вас посетить вебинар на тему: «В                                                | имя<br>Иван                                                                                                    |                                                                                 |
| Лекторы: Шутов Дмитрий Валериевич, д.м.н., в<br>клинический центо диагностики и телемедици | Условия использования платформы                                                                                                    |                                                                                 |
| Попов Алексей Александрович, врач функцио<br>имплантируемых кардиологических устройств     | Нажимая на кнопку «зарегистрироваться», я акцептую условия <b>лицензионного</b><br>договора, подтверждаю факт ознакомления с <b>Политикой обработки</b><br>персональных данных и<br>связь со мисло салослами, чазациями в алобработку персональных данных и<br>связь со мисло салослами, чазациями в алобработку персональных данных и |                                                                                 |
| Для участия в вебинаре нажмите, пожалуйста                                                 | селае со мном спососами, указанными в договоре, в целих исполнении условии<br>договора.                                                                                                    |                                                                                 |
| Хорошего просмотра!                                                                        | ЗАРЕГИСТРИРОВАТЬСЯ                                                                                                    |                                                                                 |
| Суважением,                                                                                |                                                                                                    |                                                                                 |

#### 4.

За час до начала вебинара вам придет письмо на указанную почту с уведомлением о начале мероприятия, через которое вы также сможете подключиться к прямой трансляции.

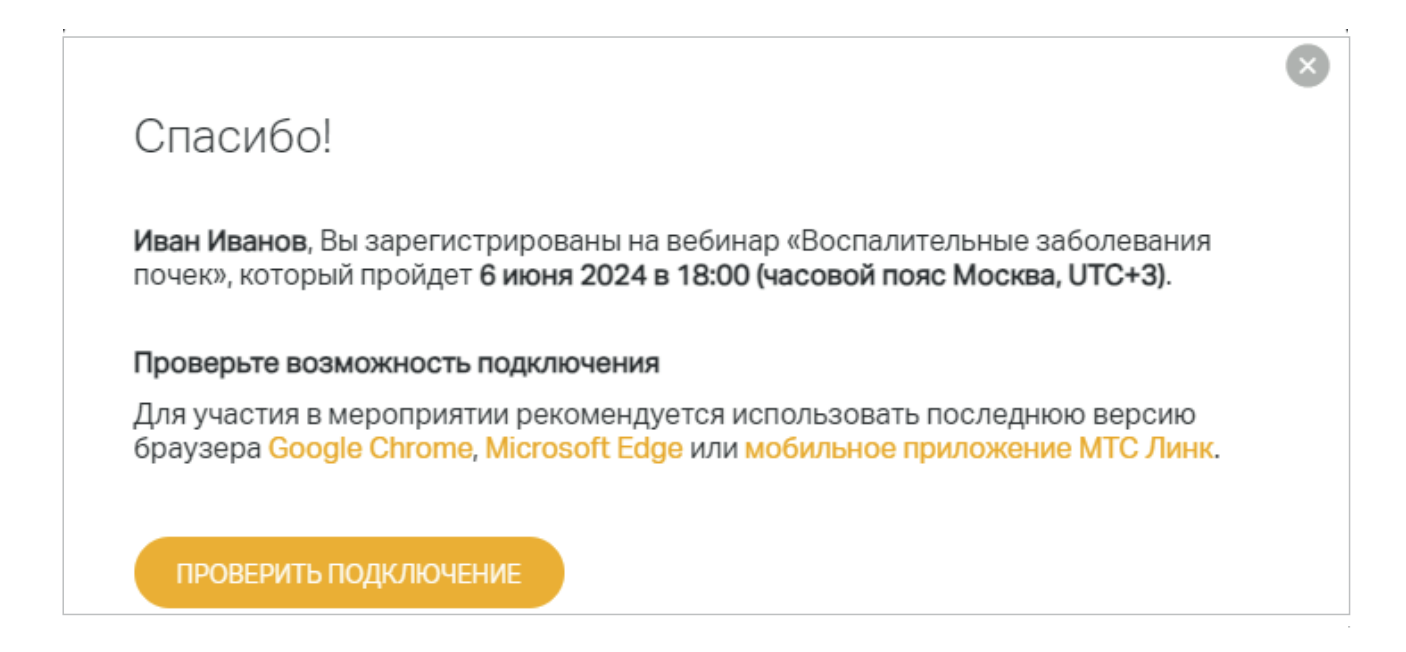

## 5.

До начала вебинара, вы сможете проверить свою систему нажав на кнопку «Проверить подключение». После этого откроется новая вкладка в браузере, на которой вы увидите результат проверки.

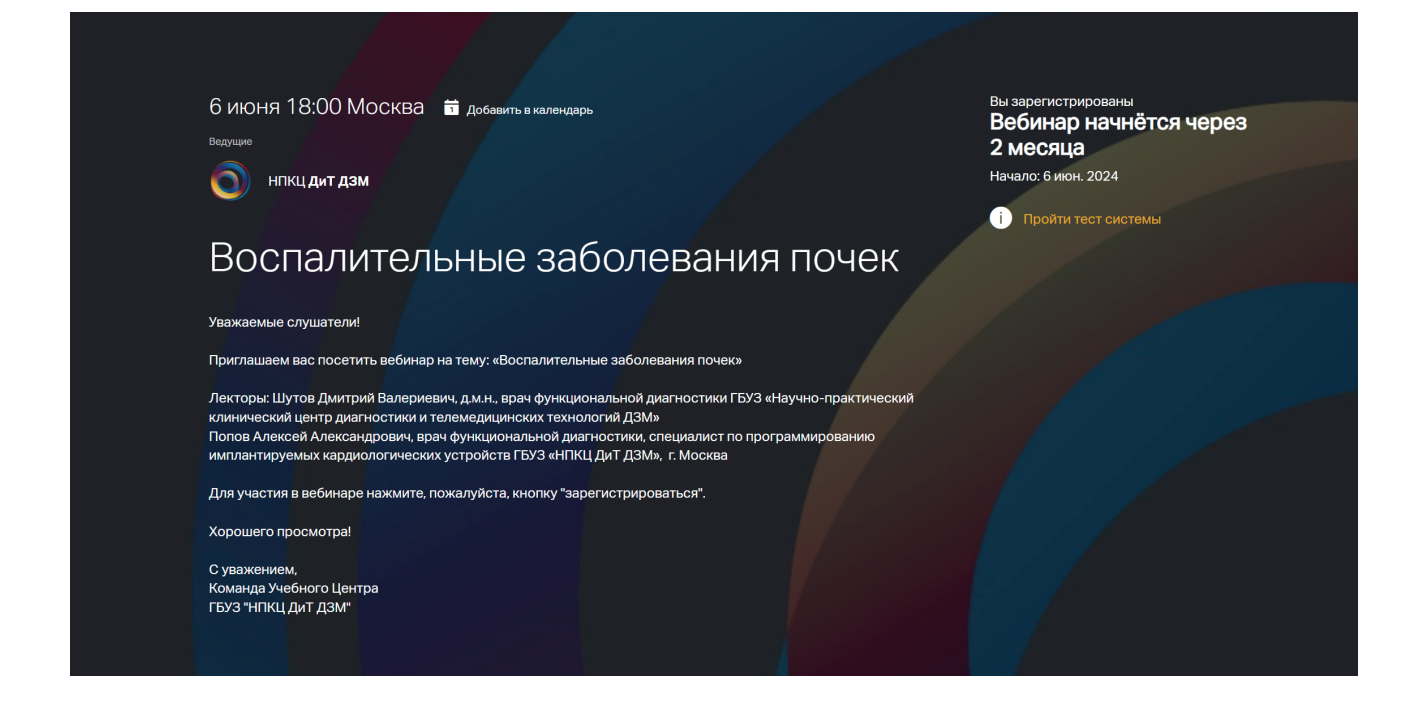

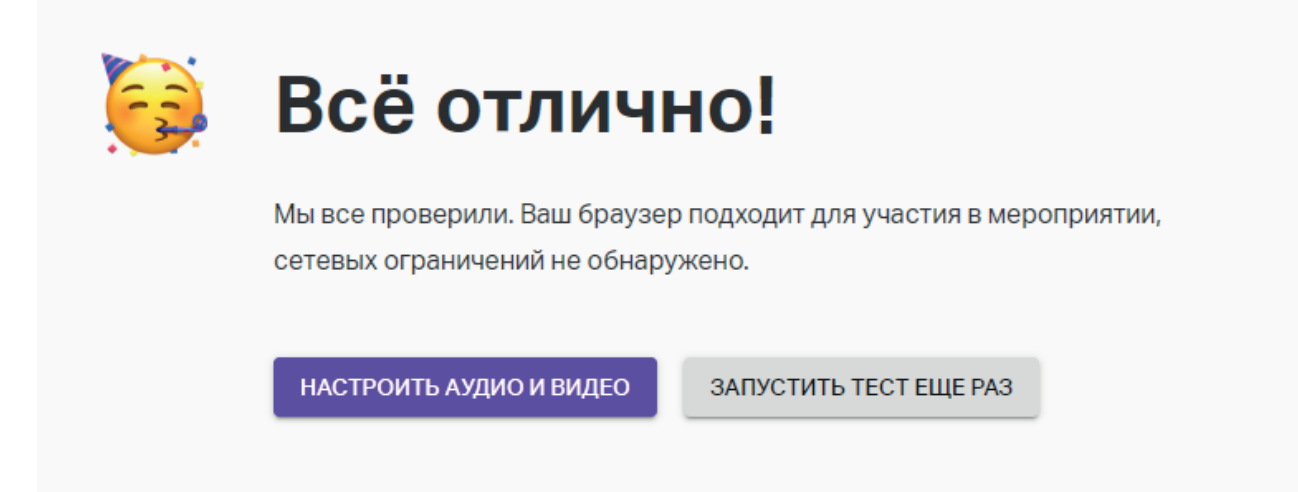

Если результат проверки был отрицательным, попробуйте сменить браузер или интернет соединение, либо воспользуйтесь мобильным приложением MTC Link для смартфонов на базе IOS и Android.

# 6.

Если мероприятие уже началось, после успешной регистрации вы сразу перейдете к вебинару. Если этого не случилось, обновите страницу (нажмите F5).

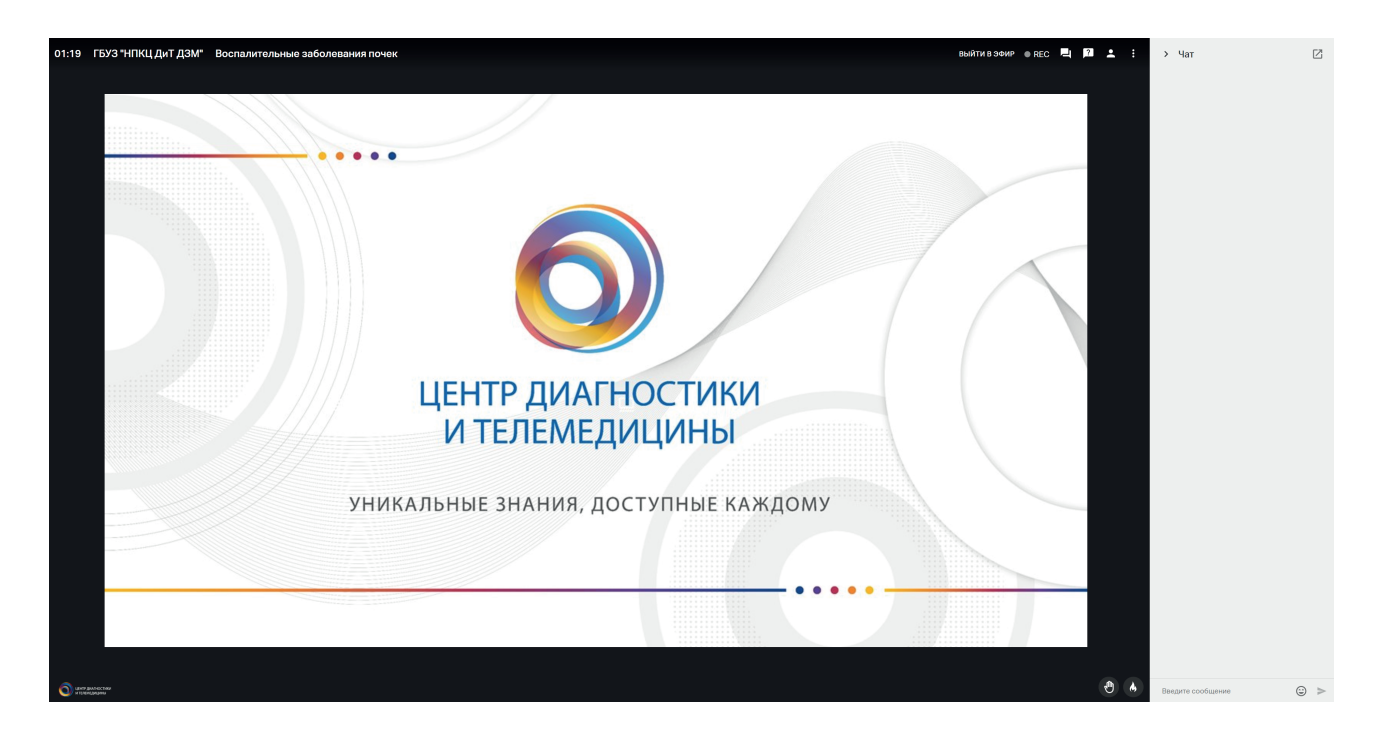

# 7.

Во время трансляции вы можете обратиться к другим слушателям или к технической поддержке. Если у вас есть проблемы с трансляцией через общий чат, также можете задать вопрос лектору во вкладке вопросы.

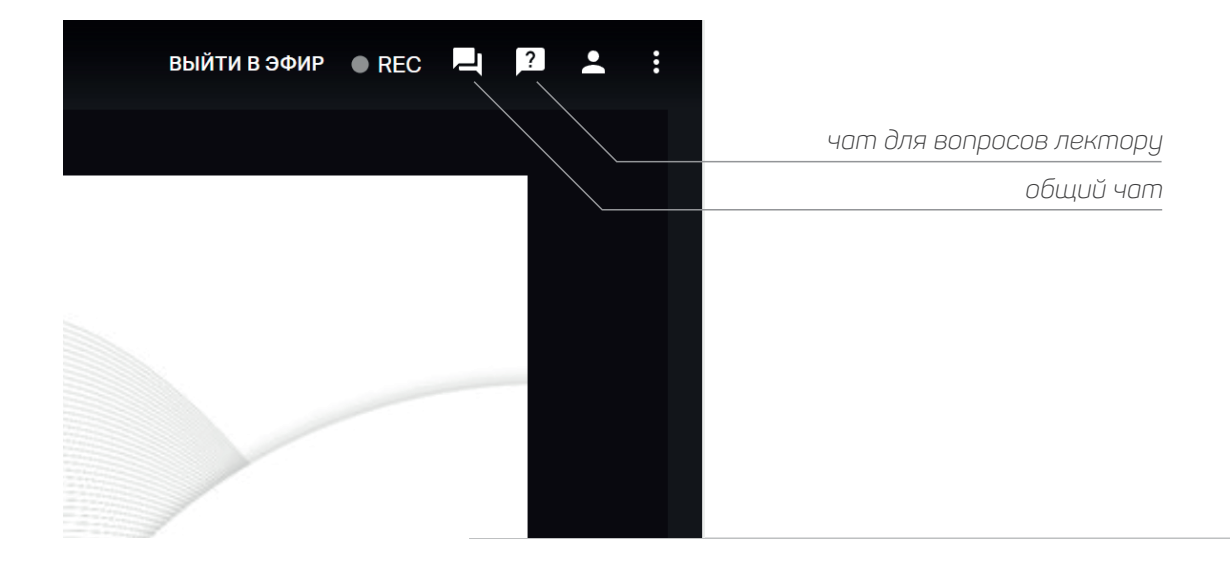